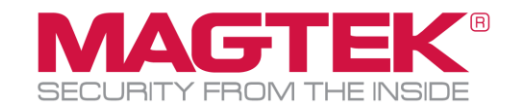

## MagTek tDynamo GenII CAPK File Update Guide (Windows USB)

This guide will walk you through the steps to update your MagTek tDynamo GenII CAPK files as required by the Card Brands. This process requires the use of MagTek's free Reader Management System Window application. This update process should take no more than 15 minutes per device.

| 1) Download and install the <b>MagTek RMS</b> from this URL:<br><u>https://paoli.magensa.net/ReaderSupport/FirmwareUpdateClient/publish.htm</u> | MagTek, Inc.<br>Reader Management System                                                                                                    |  |
|----------------------------------------------------------------------------------------------------|----------------------------------------------------------------------------------------------------|--|
|                                                                                                    | Name: Reader Management System                                                                                                    |  |
|                                                                                                    | <b>Version:</b> 1.4.0.0                                                                                                    |  |
|                                                                                                    | Publisher: MagTek, Inc.                                                                                                    |  |
|                                                                                                    | The following prerequisites are required:                                                                                                    |  |
|                                                                                                    | <ul> <li>Microsoft .NET Framework 4.7.2 (x86 and x64)</li> </ul>                                                                                  |  |
|                                                                                                    | If these components are already installed, you can <u>launch</u> the appli-<br>button below to install the prerequisites and run the application. |  |
|                                                                                                    | Install                                                                                                    |  |

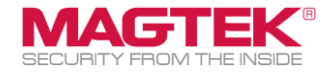

| <ul> <li>2) Connect the tDynamo USB cable to the PC.</li> <li>a) Ensure the USB cable is connected directly to the PC and not a separate attachment like a USB hub or docking station.</li> <li>b) Open the RMS app.</li> <li>c) Click on Utilitiesthen Detect Device,</li> </ul>                                                                                                    | MagTek Reader Management System (Online)         File       Utilities         WebAPIKey         Clear Screen         Detect Device         GetEMVConfigs         Check Tag Updates         Abwaye Update                                                                                                    |
|----------------------------------------------------------------------------------------------------|----------------------------------------------------------------------------------------------------|
| <ul> <li>3) If successfully detected, the window will display text like what is shown in the image to the right. <ul> <li>a. If the device was not successfully detected:</li> <li>i. Ensure the USB cable is firmly connected to the device and the PC.</li> <li>ii. Ensure the device is charged and powered on.</li> </ul> </li> <li>4) In the Pofile Name field replace any existing text with MagTekTest (no spaces). Then, click the Update button.</li> </ul> | MagTek Reader Management System (Online)       —       —       ×         File       Utilities       Help         Detecting Device       Getting EMV Tag Configuration 1: MAGTEKDEFAULT         Getting EMV Tag Configuration 2: Paypass30D8       Getting EMV Tag Configuration 3: payWave213D8         Getting EMV Tag Configuration 3: payWave213DB       Getting EMV Tag Configuration 5: Discover10DB         Getting Imformation from the connected reader, please stand by       Getting UN:         OutF423534304143383037313432334141009014500B540AC8000000EFF797CFB3       v         Detecting Device       Version       v         Profile Name       Update       Version         Configuration Name       Version       Exit |

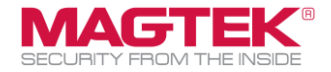

| 5) If RMS detects a firmware update is available, then click <b>No.</b> | Main Firmware Update 🛛 🕹                                                                                                    |
|-------------------------------------------------------------------------|----------------------------------------------------------------------------------------------------|
|                                                                         | Do you want to update the Main firmware?<br>FW1000007169 E0<br>Released 2023-01-30<br>1. Added DF49, DF4A and Extended command to read the overall<br>checksum for the Tags and CAPKs.<br>2. Tag 8A was added to the report for the transaction result of Paypass.<br>3. Tag 9F39 was added to the report in the ARQC of Paypass.<br>4. When fallback occurs, Tag 9F39 was added to 0x80.<br>5. Fixed an issue with Language Selection so it is available with a Chip<br>Transaction.<br>6. Improved battery reading accuracy by averaging voltage data from<br>multiple batteries.<br>7. Aligned the configured charging voltage as cutoff voltage so the<br>Battery can reach 100%.<br>8. Added Command 0x72 and Property 0x76 to change the charging<br>behavior of the battery.<br>9. Reduced the batter to 115200 between MCU & BLE module for<br>improving the stability of UART and reducing BLE Disconnect.<br>10.Added BLE reset feature when the BLE module is not functioning<br>properly. |
|                                                                         | Yes No                                                                                                    |
| 6) If RMS detects a BLE firmware update, just click <b>No</b> .         | BLE Firmware Update X                                                                                                    |
|                                                                         | Do you want to update the BLE firmware?<br>tDynamo BLE Firmware Version C0<br>Released 2023-01-30<br>1. Reduced the baud rate to 115200 between MCU & BLE module for<br>improving the stability of UART and reducing BLE Disconnect.<br>2. BLE FW supports original and new baud rate.                                                                                                    |

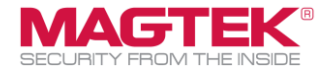

| 7) | If needed RMS will update CAPK files and EMV tags automatically.     | 🔯 MagTek Reader Management System (Online) — 🗆 🗙                                                                                                    |  |
|----|----------------------------------------------------------------------|----------------------------------------------------------------------------------------------------|--|
| 8) | If successful, the log will display <b>"ALL Done!"</b>               | File Utilities Help                                                                                                    |  |
| 9) | This completes the update. Click <b>Exit</b> on the RMS tool window. | The installed Main firmware is out of date. A newer version is available         Main firmware update was skipped         Getting EMV Tag Configuration 1: MAGTEKDEFAULT         Getting EMV Tag Configuration 2: payDass30DB         Getting EMV Tag Configuration 4: payDess30DB         Getting EMV Tag Configuration 4: payDass30DB         Getting EMV Tag Configuration 4: payDess20DB         Getting EMV Tag Configuration 4: payDess20DB         MaaterCard PayPass Tags Configuration is up to date         MasterCard PayPass Tags Configuration is up to date         Discover Tags Configuration is up to date         The installed BLE firmware         Getting BLE Firmware Informate update         The installed BLE firmware update         The installed BLE firmware update         The installed BLE firmware update         The installed BLE firmware update         The installed BLE firmware is up to date         There were 0 Send Command Petries         There were 0 Send Command Retries         There were 0 Send Command Retries         There were 0 Send Command Retries         There were 0 Send Command Retries         There were 0 Send Command Retries         There were 0 Send Command Retries         There were 0 Send Command Retries         There were 0 Send Command Retries         The send t |  |